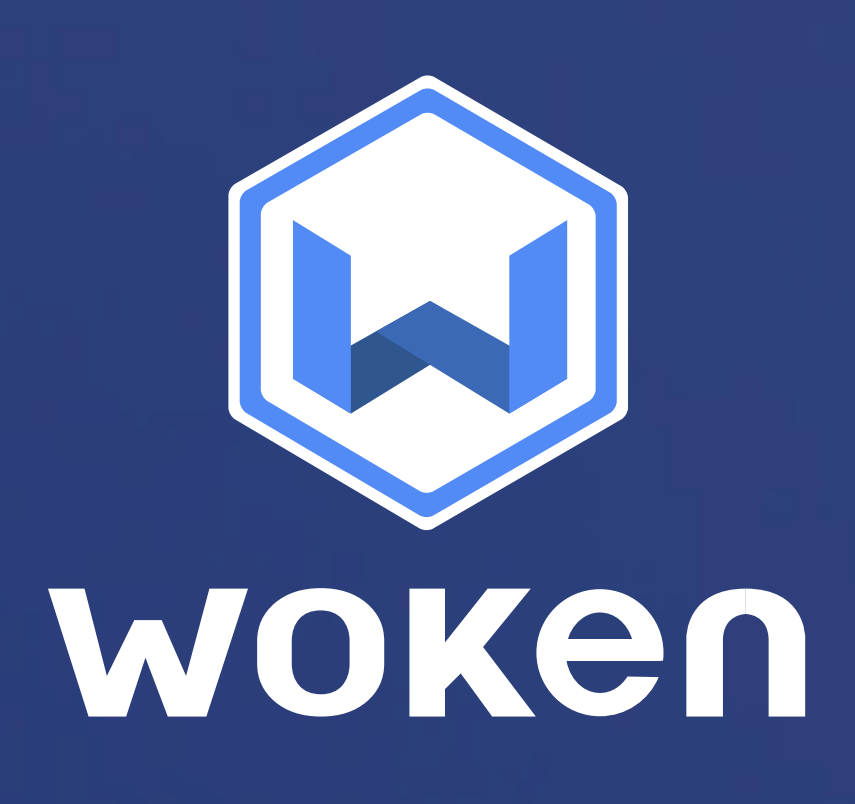

# Instructivo para REGISTRO DEWACUNAS

www.woken.cl

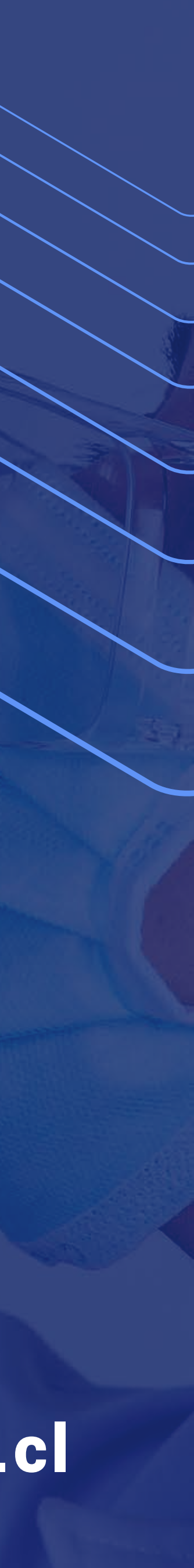

El "Registro Individual de Vacunas" permite que cada trabajador pueda subir los datos de su vacunación, proporcionando un seguimiento a los trabajadores que han recibido cada una de sus dosis.

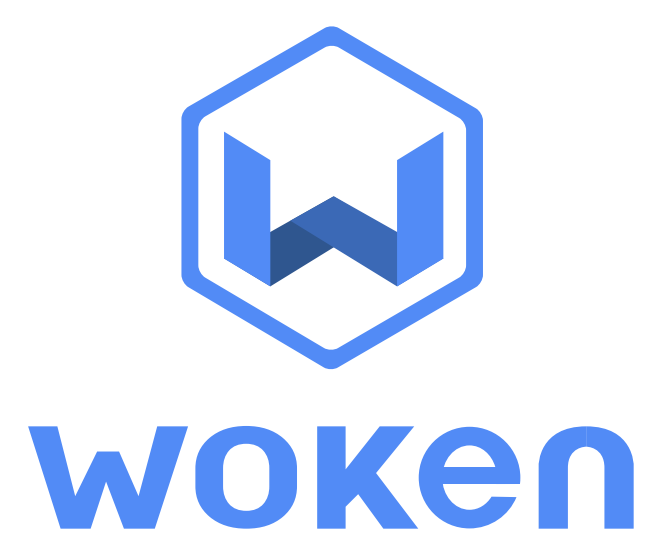

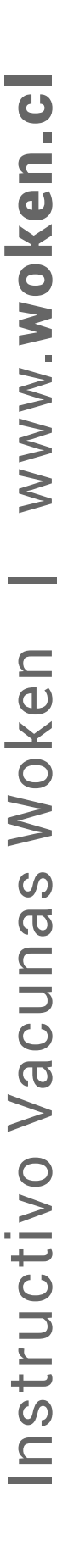

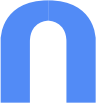

### Entra a vacunas.woken.app con usuario y clave

### **Ejemplo**:

## Usuario: covid@empresa.cl < Contraseña: 1234

Luego haz clic en **ingresar** 

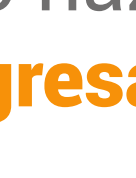

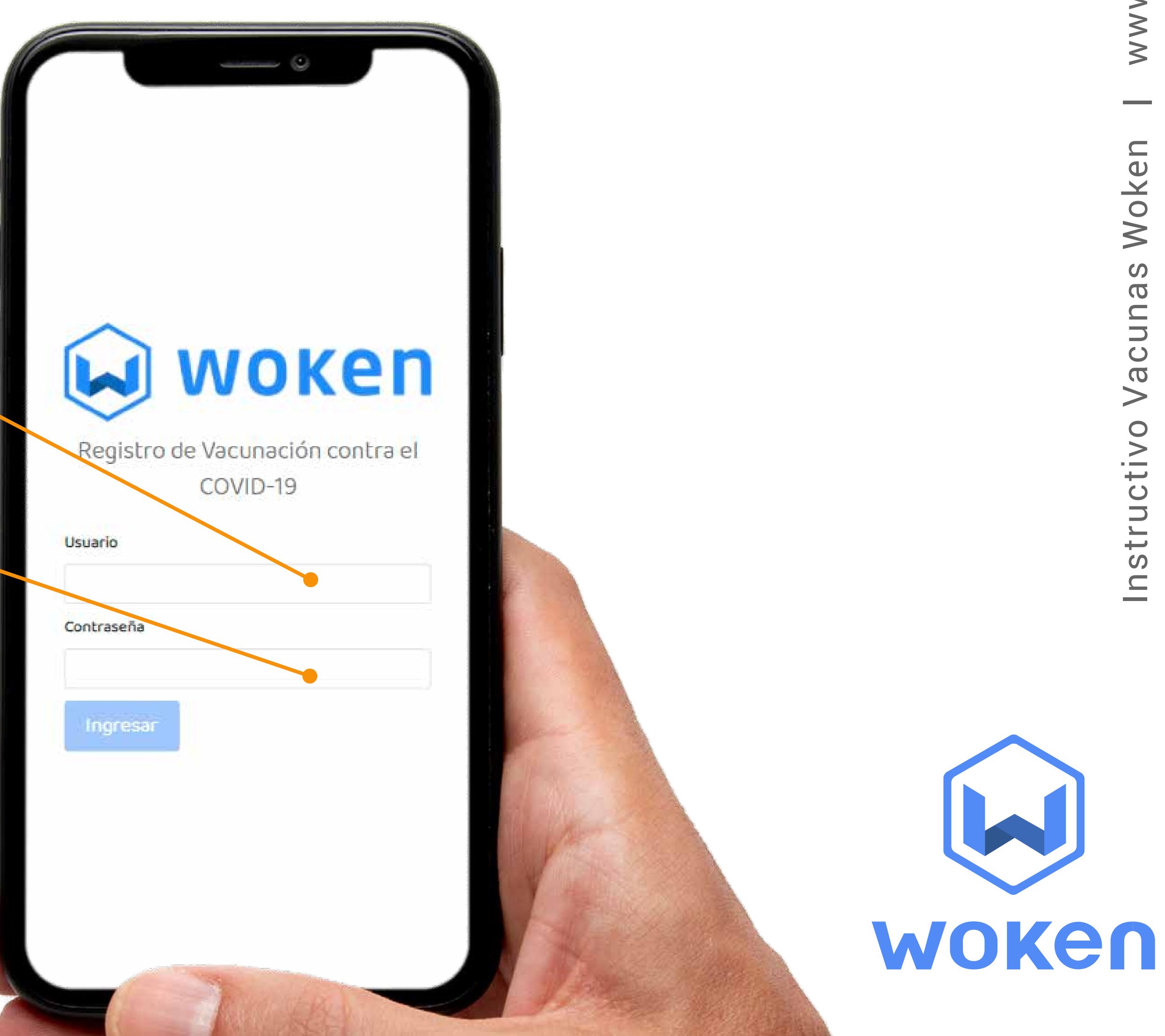

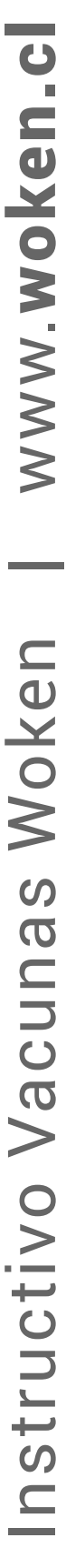

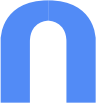

### Completa tus datos personales

- Rut ←Nombre
- Fecha de Nacimiento -
- Empresa
- Centro de Trabajo

Luego haz clic en

| VVOKEII              |             |    |
|----------------------|-------------|----|
|                      |             |    |
| COVID-19             |             |    |
|                      |             |    |
| Datos personales     |             |    |
| UT                   |             |    |
| 167908391            |             |    |
| ombre del Trabajador |             |    |
| Nombre Apellido      |             |    |
| acha da pacimiento   |             |    |
| 30-08-1981           |             |    |
|                      |             |    |
| mpresa Asociada      |             |    |
| Empresa 🗸            |             |    |
| entro de trabajo     |             |    |
| Proyecto Ventas 🗸    |             |    |
|                      |             |    |
|                      |             |    |
| Enviar               |             |    |
|                      |             | MO |
| A Statistic Bas      | A Mary Mall |    |

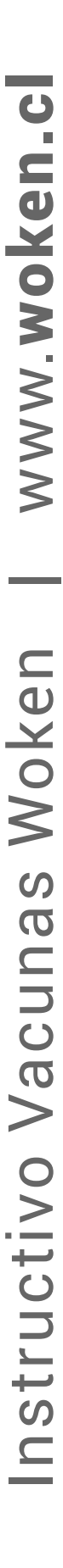

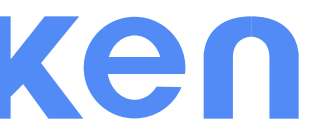

# Completa tus datos de vacunación

### - Laboratorio o Vacuna 🔶

- Primera Dosis

- Segunda Dosis -

Luego haz clic en

| ©                                            |  |
|----------------------------------------------|--|
| woken                                        |  |
| Registro de vacunación contra el<br>COVID-19 |  |
| Datos personales                             |  |
| Laboratorio o vacuna                         |  |
| Vacuna o Laboratorio                         |  |
| ✓                                            |  |
| Primera dosis                                |  |
| Fecha de vacunación                          |  |
| dd-mm-aaaa                                   |  |
| Segunda dosis<br>Fecha de vacunación         |  |
| dd-mm-aaaa 🛗                                 |  |
|                                              |  |
| Enviar                                       |  |
|                                              |  |

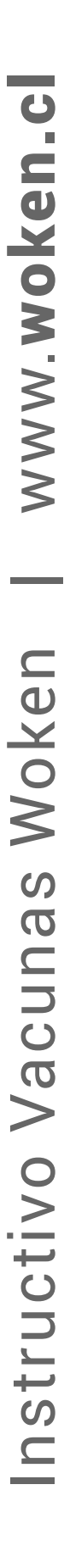

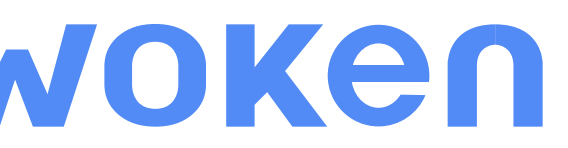

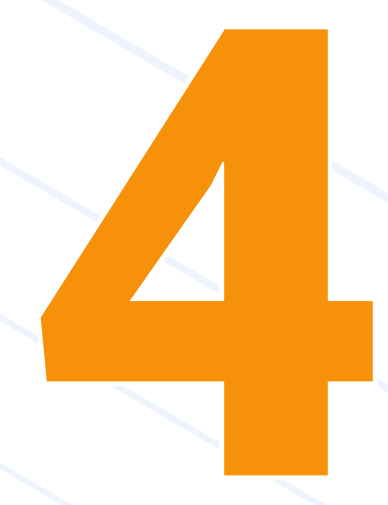

# Sube fotografía de tu carnet de vacunación y envía tu información

Opcionalmente puedes subir tu carnet de Vacunas y hacer clic en "Enviar" para finalizar el proceso.

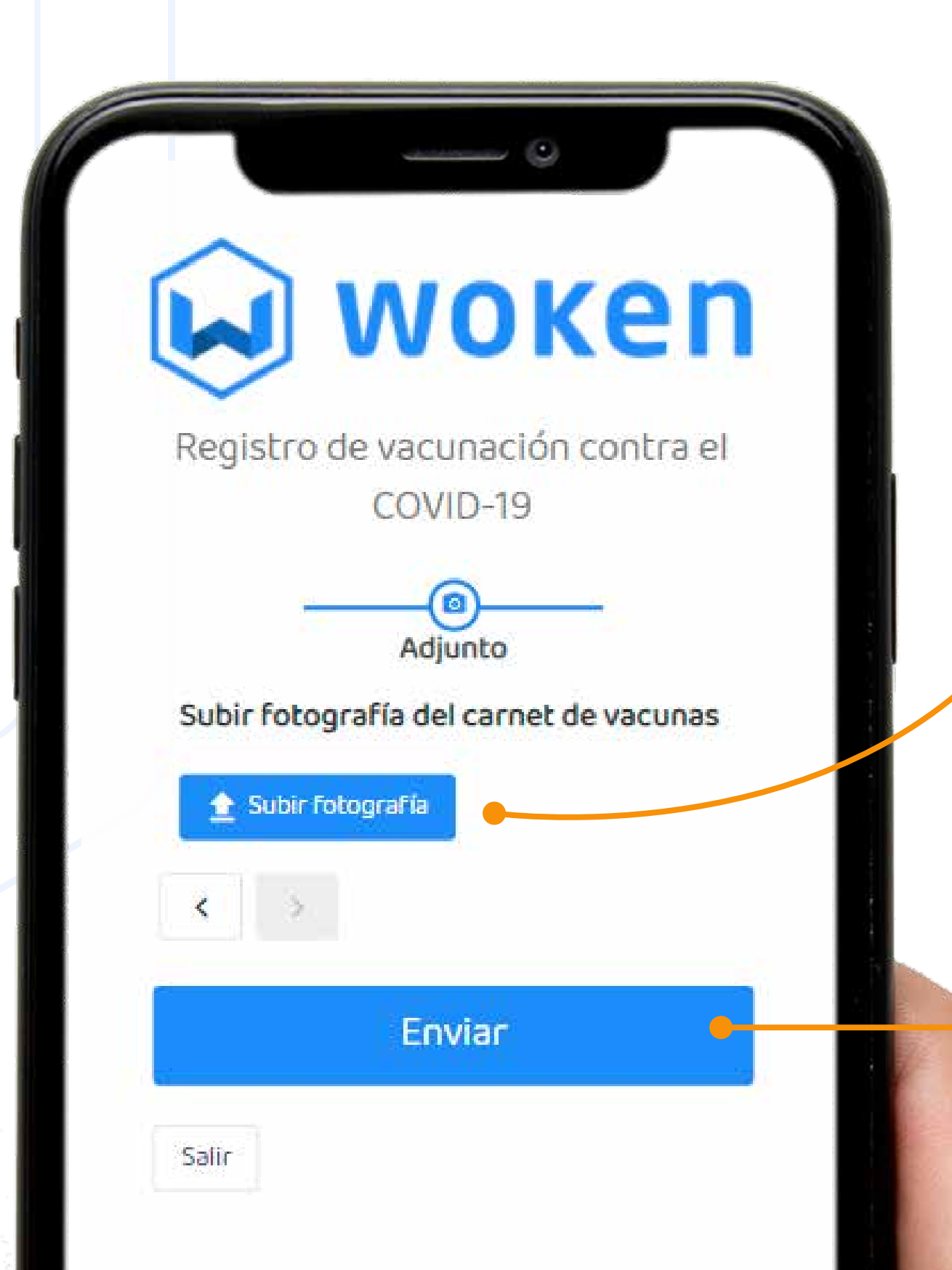

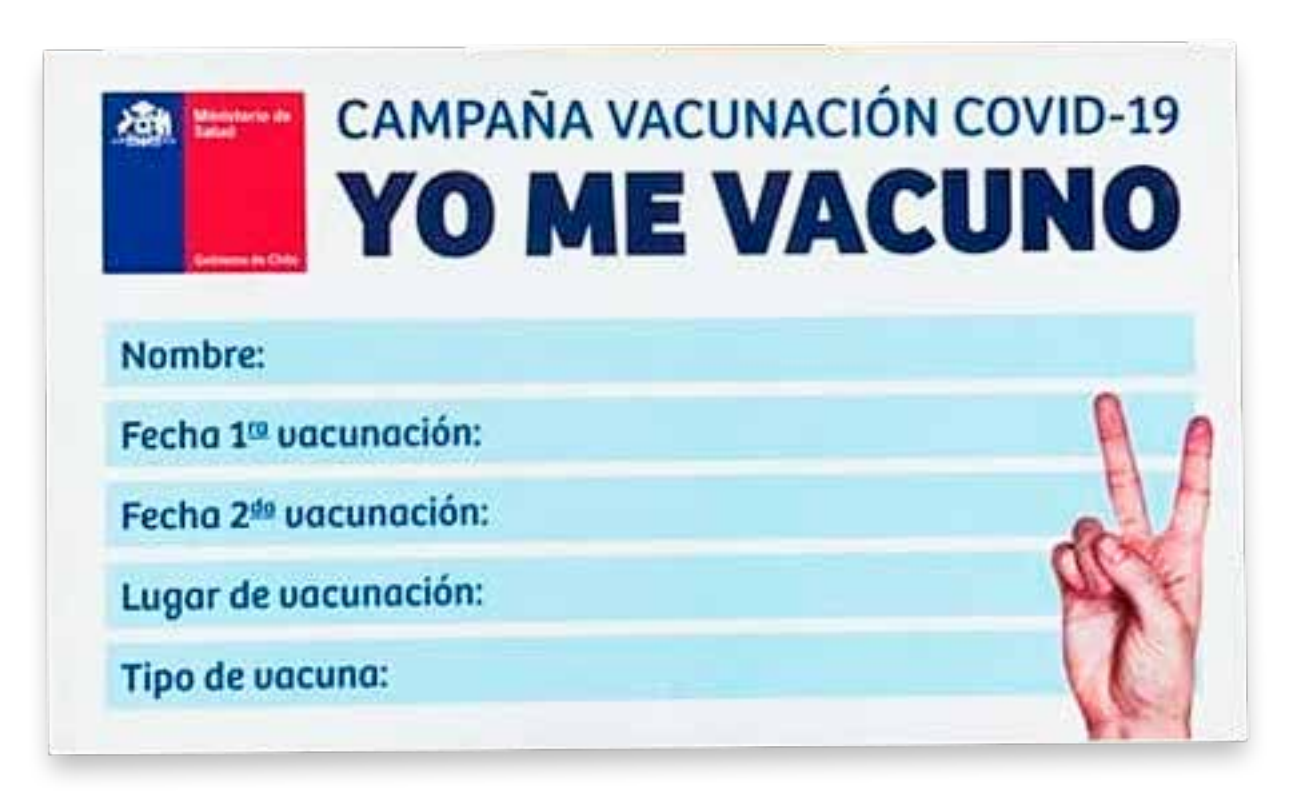

#### Ya registramos su vacunación

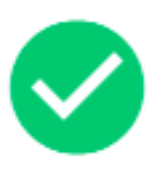

2

Muchas gracias por notificar su proceso de vacunación

|  | 11 | 1  |  |
|--|----|----|--|
|  |    | 1. |  |
|  |    |    |  |

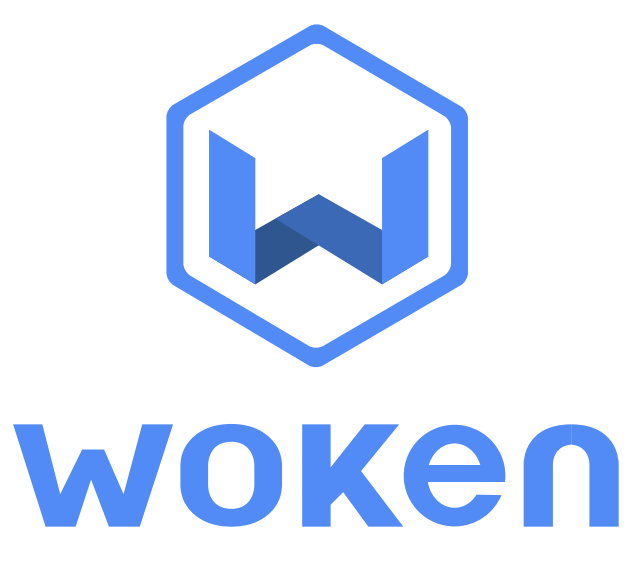

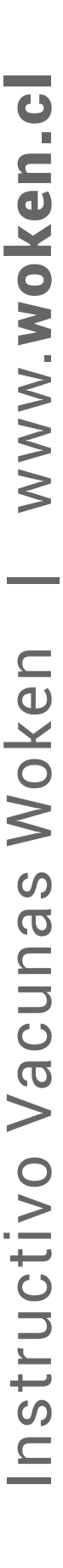

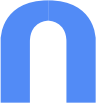

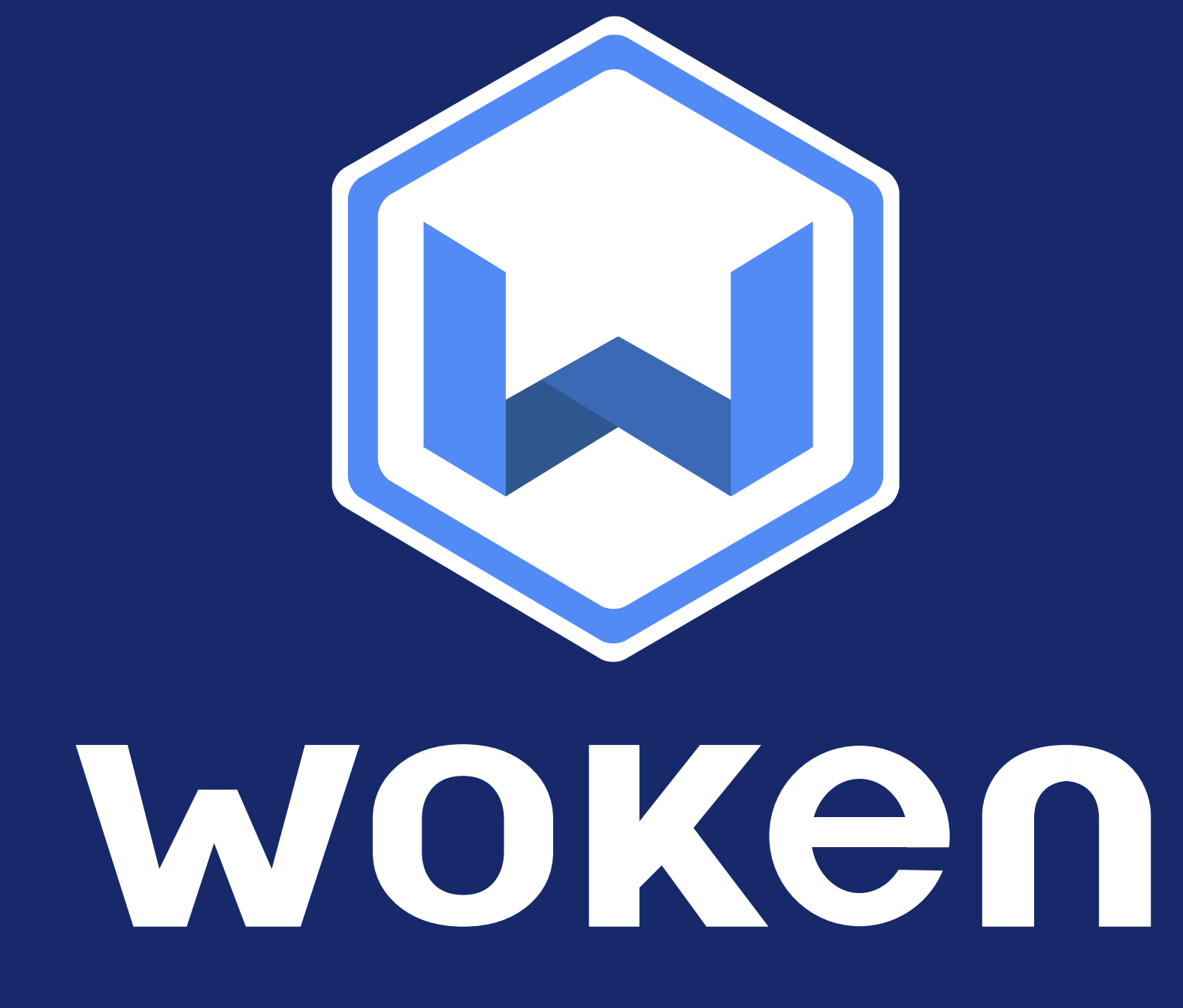

www.woken.cl 🔀 info@woken.cl 🕓 +56986439927